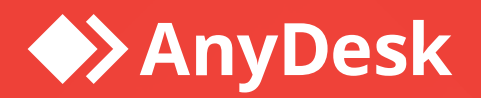

# **AnyDesk for Freshdesk**

Integration Guide

**AnyDesk** Software GmbH Version 1.0 June 18, 2025

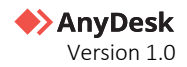

## Legal Notice

#### Copyright © 2025 AnyDesk Software GmbH

Technical specifications are subject to change without notice. Transmittal, reproduction, dissemination and/or editing of this document as well as utilization of its contents and communication thereof to others without express authorization from AnyDesk are prohibited. Offenders will be held liable for payment of damages. All rights are reserved.

This document is for informational purposes. It represents Any Desk's current product and practices as of the date of issue of this document, which are subject to change without notice. Customers are responsible for making their own independent assessment of the information in this document and any use of AnyDesk's products or services. This document does not create any warranties, representations, contractual commitments, conditions, or assurances from AnyDesk, its affiliates, suppliers, or licensors. The responsibility and liabilities of AnyDesk to its customers is controlled by agreements, and this document is not part of, nor does it modify, any agreement between AnyDesk and its customers.

AnyDesk is designed to be connected to and to communicate via a network interface. Customers shall establish and maintain any appropriate measures (*such as but not limited to the application of authentication measures, encryption of data, etc.*) to protect the product, the network, its system, and the interface against any kind of security breaches, unauthorized access, interference, intrusion, leakage and/or theft of data or information. AnyDesk is not liable for damages and/or losses related to such security breaches, any unauthorized access, interference, intrusion, leakage and/or theft of data or information.

To protect plants, systems, machines, and networks against cyber threats, it is necessary to implement – and continuously maintain – a holistic, state-of-the-art security concept. AnyDesk provides such concept. You are responsible for preventing unauthorized access to your systems, machines and networks which should only be connected to an enterprise network or the internet if and to the extent such a connection is necessary and only when appropriate security measures (*e.g., firewalls and/or network segmentation*) are in place. For additional information, please visit <u>https://anydesk.com</u>. AnyDesk recommends applying updates and using the latest available version. Use of versions that are no longer supported, and failure to apply the latest updates may increase your exposure to cyber threats.

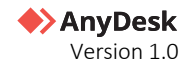

# Contents

| Introduction                                            | 3  |
|---------------------------------------------------------|----|
| Setting up AnyDesk on Freshdesk                         | 4  |
| Step 1. Install AnyDesk                                 | 4  |
| Step 2. Configure your AnyDesk account                  | 5  |
| Step 3. Authorize AnyDesk in Freshdesk                  | 8  |
| Using AnyDesk on Freshdesk                              | 10 |
| Connecting to the remote user                           | 10 |
| Step 1. Access AnyDesk in Freshdesk                     | 10 |
| Step 2. Authenticate your AnyDesk account               | 11 |
| Step 3. Create a Session Request from Freshdesk tickets | 12 |
| Step 4. Start the remote session                        | 13 |
| Manage Session Requests                                 | 13 |
| Schedule a session request                              | 13 |
| Close a session request                                 | 14 |
| Reopen a session request                                | 15 |
| Extend a session request                                | 15 |
| Troubleshooting Issues                                  | 16 |
| Common Problems                                         | 16 |
| Authorization Issues                                    | 16 |

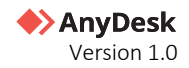

# Introduction

The AnyDesk integration for Freshdesk seamlessly embeds remote control functionality into your Freshworks environment. With this integration, you can:

- 1 Create and join remote support sessions directly from *Freshdesk Tickets*.
- 2 Remotely access and control customers' devices for efficient troubleshooting and assistance.

This guide is intended for IT administrators and other professionals responsible for setting up and using the AnyDesk App for Freshdesk. It provides step-by-step instructions on installation and configuration to ensure seamless integration. Additionally, the guide includes an overview of key features to help you maximize AnyDesk's potential for efficient remote support within your Freshdesk environment.

The document consists of the following chapters:

- 1 <u>Setting up AnyDesk on Freshdesk</u> includes detailed instructions on setting up AnyDesk on Freshdesk.
- 2 <u>Using AnyDesk on Freshdesk</u> provides instructions on how to use and manage AnyDesk in Freshdesk.
- 3 <u>Troubleshooting Issues</u> includes steps on how to resolve common issues.

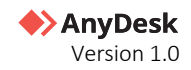

# Setting up AnyDesk on Freshdesk

Before you begin, ensure you have the following:

- 1 AnyDesk Ultimate License
- 2 Freshworks Integration Add-on
- 3 AnyDesk 9.0.1 or later (custom client) for Windows

## **Step 1. Install AnyDesk**

- **1** Sign in to an *admin* account in your Freshdesk organization.
- 2 In the upper-right corner, navigate to **Apps** and select **Marketplace Apps**.

| 0                               | Ÿ <u>⊨</u> New dashboard |                                                                                                    |                       |        | E New • Q Search Q Search Z                                                            |
|---------------------------------|--------------------------|----------------------------------------------------------------------------------------------------|-----------------------|--------|----------------------------------------------------------------------------------------|
| Ø                               | © Visible to: All agents |                                                                                                    |                       |        | Marketplace Apps >         Explore apps that enhance your work experience         Edit |
| ğ                               | Ticket count             | Ticket distribution                                                                                                    | Customer satisfaction |        | Recommended apps for you                                                               |
| ß                               | 43                       | None                                                                                                    | Responses received    | Positi | III Hide/Disable Ticket Fields                                                         |
| ₽                               |                          | INUTIC TO THE INTERNATIONAL PROPERTY OF THE INTERNATION OF THE INTERNATIONAL PROPERTY OF THE INTERNATIONAL PROPERTY OF THE INT | 0                     | 0%     | S Auto Start Timer ♥ ▲ 1.9k ★ 3.9                                                      |
| ą                               |                          | Question 🕒 2                                                                                                    |                       | 0 /0   | Required fields validator                                                              |
| Ŀ                               |                          |                                                                                                    | Neutral               | Nega   |                                                                                        |
| \<br>\<br>\<br>\<br>\<br>\<br>\ |                          | incident 🕴 1                                                                                                    | 0% 🙂                  | 0%     | Manage Apps >     Easily manage, upgrade, and configure your apps                      |
|                                 |                          |                                                                                                    |                       | -      | Control Seveloper Portal ><br>Build tools to help thousands of businesses worldwide    |
|                                 |                          |                                                                                                    |                       |        |                                                                                        |
|                                 |                          |                                                                                                    |                       |        | -0                                                                                     |
| :::                             |                          |                                                                                                    |                       |        | Ð                                                                                      |
| •••                             |                          |                                                                                                    |                       |        | •                                                                                      |

- **3** In the Search bar for Apps, type *AnyDesk* and select AnyDesk from the options. This will lead you to the AnyDesk listing page.
- 4 Click **Install**. Installation will require you to configure your AnyDesk account and authorize the app with Freshdesk.
- **5** Follow <u>Step 2</u> to get your client credentials and <u>Step 3</u> to finish authorizing your app.

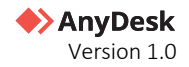

## Step 2. Configure your AnyDesk account

To enable communication between Freshdesk and AnyDesk, an *administrator* must register their Freshdesk organization on <u>my.anydesk II</u> management portal. This process requires unique credentials, including a Client ID and Client Secret.

#### 🛠 Note

Each Freshworks organization requires its own registration and credentials to ensure secure and isolated connections.

#### To register your Freshdesk Organization on my.anydesk II:

1 Navigate to <u>my.anydesk II</u> and sign in with your AnyDesk username and password.

|                 | my.anydesk I <u>my</u> . | anydesk 🎞     |
|-----------------|--------------------------|---------------|
| Login           |                          |               |
| Email Address * |                          |               |
| Password *      |                          | ٢             |
| Remember me     | Fo                       | rgot password |
|                 | or                       | Sign In       |
|                 | 🌯 Single Sign-On         |               |
| N               | ot a user yet? Register  |               |

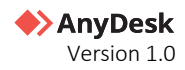

2 Navigate to the Integration tab and click Set up Integration for Freshworks.

| ♦ AnyDesk                                                                                                    |                                                                                                    | <b>∂</b> ■                                                                                                    |
|----------------------------------------------------------------------------------------------------|----------------------------------------------------------------------------------------------------|----------------------------------------------------------------------------------------------------|
| OO Dashboard                                                                                                    | Integrations                                                                                                    |                                                                                                    |
| <ul> <li>Anytbesk One New</li> <li>⊕ User Management</li> <li>⊕ Address Books</li> <li>⊕ Clients</li> <li>← Sessions</li> <li>⊕ Builds</li> <li>00 proceedings</li> </ul> | <section-header><section-header><section-header><section-header><section-header><section-header><section-header><section-header><section-header><text><text></text></text></section-header></section-header></section-header></section-header></section-header></section-header></section-header></section-header></section-header> | <section-header><section-header><section-header><section-header><section-header><section-header><section-header><section-header><section-header><section-header><section-header><section-header><section-header></section-header></section-header></section-header></section-header></section-header></section-header></section-header></section-header></section-header></section-header></section-header></section-header></section-header> |
| C Session Requests                                                                                                    |                                                                                                    |                                                                                                    |
| र्दछ Dynamic Config Debug                                                                                                    |                                                                                                    |                                                                                                    |
| % Settings >                                                                                                    |                                                                                                    |                                                                                                    |
| [] License                                                                                                    |                                                                                                    |                                                                                                    |

**3** On the opened page, in the **License requirements** section, click **Get the Add-on** if it is not already added.

|    | 🔶 Any Desk           | <ul> <li>©</li> </ul>                                                                                                    |
|----|----------------------|----------------------------------------------------------------------------------------------------|
|    | Dashboard            | Freshworks                                                                                                    |
|    | User Management      | The AnyDesk Integration for Freshworks         Freshservice platform by providing seamless remote access and control, screen sharing, and collaboration capabilities.         To use this integration, you'll need:         Enhance your IT Service Management with the |
| R  | Address Books        | An Utilimate Cloud license     The Freshworks Integration Add-on                                                                                                    |
|    | Clients              | The integration allows IT Administrators and Helpdesk professionals to:                                                                                                    |
|    | Sessions             | Create session requests directly from tickets     Send link invitations to users via email                                                                                                    |
| ŵ  | Builds               | Schedule remote sessions                                                                                                    |
| 88 | Integrations         | Read more about optimizing your IT service management delivery with AnyDesk here.                                                                                                    |
| 8  | Session Requests     | Val Auroles a recomposed marketparke                                                                                                    |
|    | Settings >           | License requirements                                                                                                    |
| Ŵ  | License              | Add the Freshworks Integration to your Ultimate Cloud license and start using AnyDesk with your Freshworks organization.                                                                                                    |
|    |                      | Get the Add on                                                                                                    |
|    |                      | Documentation                                                                                                    |
|    | Suggest Improvements | Learn how to set up the AnyDesk Integration on the Freshservice platform.                                                                                                    |
|    | Help & Contact       | Read Online Documentation Download User Guide                                                                                                    |

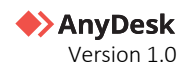

#### 4 After that, click **Generate Client Secret**.

| ♦ AnyDesk                   |                                                                                                    |
|-----------------------------|----------------------------------------------------------------------------------------------------|
| OO Dashboard                | Freshworks                                                                                                    |
|                             | Authorize your Freshworks Organization to access AnyDesk:                                                                                                    |
| 요. User Management          | <ol> <li>Generate Client Secret: Click Generate Client Secret to create the secret key.</li> <li>Update Freshworks Setup: In your Freshworks portal, provide the <i>Client ID, Client Secret</i>, and<br/><i>AnyDesk Organization</i> details on the AnyDesk setup page. You need Freshworks administrator<br/>access for this step.</li> </ol> |
| ত্র Address Books           | <ol><li>Regenerate Secret: You can regenerate the Client Secret anytime. Be sure to replace the old<br/>secret in the Salesforce portal and click Reauthorize to complete the process.</li></ol>                                                                                                    |
| Clients                     | Client ID 🗍                                                                                                    |
| 🧁 Sessions                  | Generate Client Secret                                                                                                    |
| ∰ Builds                    | (i) Important: Do not share your Client Secret with others.                                                                                                    |
| 00 Integrations             | AnyDesk Organization                                                                                                    |
| 🚰 Session Requests          |                                                                                                    |
| ःर्छ्उ Dynamic Config Debug | The User Guide below provides a detailed explanation of the authorization process in Section 2.4,<br>" <u>Connecting AnyDesk to Freshworks Org</u> ."                                                                                                    |
|                             |                                                                                                    |
| % Settings >                | Documentation                                                                                                    |
| []] License                 | Learn how to set up the AnyDesk Integration on the Freshservice platform.                                                                                                    |
|                             | Read Online Documentation Download User Guide                                                                                                    |
|                             | For more information on licensing terms and how we process personal data, refer to Terms & Conditions and Privacy Policy.                                                                                                    |
|                             |                                                                                                    |

**5** Copy and save the generated **Client Secret**.

| Save your Client Secret                           |                           |
|---------------------------------------------------|---------------------------|
| For security reasons, this Client Secret can only | y be viewed once.<br>ime. |
| Client Secret                                     | Г Сору                    |
|                                                   | Close                     |

6 Securely store your **Client ID**, **Client Secret** and **AnyDesk Organization** – you will need them to authorize AnyDesk in Freshdesk in <u>Step 3</u>.

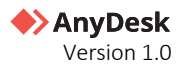

## **Step 3. Authorize AnyDesk in Freshdesk**

To authorize the AnyDesk app in Freshdesk, you will need your Client ID, Client Secret, and AnyDesk Organization from the previous step.

#### 🛠 Note

The Admin option is only available to administrators. Authorization of AnyDesk app is not possible with agent accounts.

To authorize the AnyDesk app in Freshdesk:

- **1** Sign in to an *administrator account* in your Freshdesk organization.
- 2 In the upper-right corner, navigate to **Apps** and select **Marketplace Apps**.

| 0           | $\overline{\mathbb{Y}}_{\mathbb{F}}$ New dashboard |                     |                                                     |        | E New - Q Search Q Search Z                                                  |
|-------------|----------------------------------------------------|---------------------|-----------------------------------------------------|--------|------------------------------------------------------------------------------|
| 0           | © Visible to: All agents                           |                     |                                                     |        | So Marketplace Apps ><br>Explore apps that enhance your work experience      |
| Q           | Ticket count                                       | Ticket distribution | Customer satisfaction<br>Across helpdesk this month |        | Recommended apps for you                                                     |
| ß           | 43                                                 | None 40             | Responses received                                  | Positi | Auto Start Timer      Like + 19k + 39                                        |
| -<br>-<br>- |                                                    | Question 🗧 2        | 0                                                   | 0%     | S Remove Quoted text ♥ ▲ 1.7k ★ 4.3                                          |
| L.          |                                                    |                     | Neutral                                             | Nega   | Required fields validator ♥ ▲ 1.1k ★ 4.1                                     |
| ĝ           |                                                    | Incident 🔋 1        | 0% 😐                                                | 0%     | Manage Apps >     Easily manage, upgrade, and configure your apps            |
|             |                                                    |                     |                                                     | -      | Developer Portal >     Build tools to help thousands of businesses worldwide |
|             |                                                    |                     |                                                     |        |                                                                              |
|             |                                                    |                     |                                                     |        |                                                                              |
|             |                                                    |                     |                                                     |        |                                                                              |

- 3 In the **Apps** page, search for *AnyDesk* to open the AnyDesk listing page and click **Install**.
- 4 You will be redirected to the AnyDesk **Configuration** page in your Freshdesk app. Provide the following details to authorize the AnyDesk app in your Freshdesk organization:
  - a Client ID
  - b Client Secret
  - c AnyDesk Organization

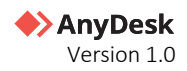

**5** Click **Continue** to successfully authorize AnyDesk in Freshdesk.

| 0   | Admin > Apps                                                                         | E New - Q Search Q C Bapps Z                                                         |
|-----|--------------------------------------------------------------------------------------|--------------------------------------------------------------------------------------|
| Ø   | < Configuration                                                                      |                                                                                      |
| ß   | Settings                                                                             | AnyDesk                                                                              |
| ₽   | Anydesk - OAuth Parameters                                                           | Seamless remote access & control, screen sharing and collaboration directly from the |
| Ð   | Client ID *                                                                          | service console.                                                                     |
| L   | Please enter the Client ID provided in your my.anydesk II account                    |                                                                                      |
| \$  | Cherk Sediet *                                                                       |                                                                                      |
|     | Please enter the Client Secret provided in your my anydesk II account Organization * |                                                                                      |
|     | Please enter the Organization provided in your my anydesk II account                 |                                                                                      |
|     | r nade enter an ei gemaanen promee in jour nijangeen vieleenn.                       |                                                                                      |
|     |                                                                                      | <b>e</b>                                                                             |
| ::: | Cancel Continue                                                                      |                                                                                      |

Once successfully authorized, you will be able to see the app in **Installed Apps** in the **Manage Apps** page.

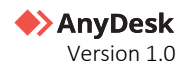

# Using AnyDesk on Freshdesk

Once the setup process is complete, Freshdesk agents can access AnyDesk features directly within Freshdesk tickets. Each Freshdesk ticket includes an **AnyDesk** *card* for easy access to remote desktop functionalities.

## **Connecting to the remote user**

In order to connect to the remote user's desktop to solve their issue, a support agent should complete the following steps:

### **Step 1. Access AnyDesk in Freshdesk**

To access AnyDesk:

- 1 Open Freshdesk, and in the left navigation menu, click 🖾 to view all tickets.
- 2 Create a new ticket or open an existing one to access the AnyDesk card.
- **3** To access AnyDesk card, on the ticket menu bar, click the AnyDesk logo or scroll down to access AnyDesk card.

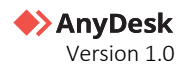

### Step 2. Authenticate your AnyDesk account

When using AnyDesk for the first time in Freshdesk, you must sign in to your AnyDesk account to verify your identity and authorize access.

To authorize access:

- 1 Open a new or existing ticket in your Freshdesk organization.
- 2 In the right panel of the ticket view, locate the **AnyDesk card** and click **Authorize**.

| 0                          | All tickets > 130                                                                                                    |                                                      | Q Search 🛕 🔋 🗑 Apps                                         |     |
|----------------------------|----------------------------------------------------------------------------------------------------|------------------------------------------------------|-------------------------------------------------------------|-----|
| Ø                          | $\label{eq:result} \dot{\Omega}  \mbox{$\widehat{\sc h}$ Reply}  \mbox{$\widehat{\sc h}$ Add note}  \mbox{$\widehat{\sc h}$ Forward}  \mbox{$\widehat{\sc h}$ Close}  \mbox{$\widehat{\sc h}$ Merge}  \mbox{$\widehat{\sc h}$ Delete}  \mbox{$\widehat{\sc h}$ }$ | Threads                                              | + 🕲 Show activities 🧹 🔿                                     | ۶   |
| ğ                          | New                                                                                                    | Open                                                 | ANYDESK STAGE                                               | 989 |
| ß                          | 🌯 Accounting Software Crashing                                                                                                    | FIRST RESPONSE DUE<br>by Thu, Jun 12, 2025 11:00 PM  | Authorization Required!                                     | i   |
| Û                          | Z reported via phone<br>in a few seconds (Thu, 12 Jun 2025 at 10.29 AM)                                                                                                    | RESOLUTION DUE Edit<br>by Mon, Jun 16, 2025 11:00 PM | Please authorize to get started.                            | ø   |
| ą                          | the accounting software crashes when entering new invoices.                                                                                                    | PROPERTIES                                           | AUTHORIZE                                                   | Ű   |
| ••                         | Z ← Reply ■ Add note → Forward                                                                                                    | Tags                                                 |                                                             | â   |
| \<br>\<br>\<br>\<br>\<br>\ |                                                                                                    | · · · · · · · · · · · · · · · · · · ·                |                                                             | •   |
|                            |                                                                                                    | Туре                                                 | APPS ^                                                      | 80  |
|                            |                                                                                                    | Status *                                             | Access data from your preferred apps without switching tabs |     |
|                            |                                                                                                    | Open ~                                               | Google Calendar                                             |     |
|                            |                                                                                                    | Priority                                             | **** Slack                                                  |     |
|                            |                                                                                                    | Low v                                                | Microsoft Teams                                             |     |
|                            |                                                                                                    | Update                                               | .1 Google Analytics                                         | 5   |

- **3** Sign in to your <u>my.anydesk</u> account to authenticate. Once authentication is successful, you can use AnyDesk Session Requests to provide remote support.
- 4 Ensure you are also signed in to your AnyDesk client to initiate remote sessions.
  - **Note:** A custom AnyDesk client (version 9.0.1 or later) with the Session Requests feature enabled is required. If you do not have this version, contact your AnyDesk license administrator or configure a custom client.

|   | 🔶 AnyDesk            |                                 |                        | ₽ ■                                                |         |            |
|---|----------------------|---------------------------------|------------------------|----------------------------------------------------|---------|------------|
|   | Dashboard            | Custom Client Generator         | Step 1<br>General      | Step 2<br>Security 3 Step 3 Step 4<br>Finish Build | ď       | Create     |
|   |                      | Client Settings                 |                        |                                                    |         |            |
|   |                      | Disable All Settings ①          |                        |                                                    |         |            |
|   | User Management      |                                 |                        |                                                    |         | Advanced ~ |
| R | Address Books        | Disable Address Books           |                        | Disable User Account $(i)$                         |         |            |
|   | Clients              | Disable TCP listen port 🕕       |                        | Disable Session Recording 🕚                        |         |            |
|   | Sessions             | Disable Session Playback 🕕      |                        | Hostname as Alias 🕕                                | Not set | •          |
| ÷ | Builds               | Add to Address Book 🛈           | Select Address Books 🔹 | Enable Session Requests 🕕                          |         |            |
|   | Integrations         | Enable Request Session Button 🕦 |                        |                                                    |         |            |
| ŝ | Session Requests     |                                 |                        |                                                    |         |            |
|   | Dynamic Config Debug |                                 |                        |                                                    |         |            |
|   | Settings >           |                                 |                        |                                                    |         |            |

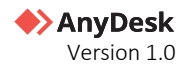

### **Step 3. Create a Session Request from Freshdesk tickets**

To create a remote session request:

- 1 Open a new or existing ticket in your Freshdesk organization.
- 2 In the right panel of the ticket view, locate the **AnyDesk card** and click **Create Session Request**.

| 🔶 Anyl | Desk                   | ^ |
|--------|------------------------|---|
|        | Create Session Request |   |
|        |                        |   |

- 3 After the session request is created, review the session details:
  - a Session Status displays the current state of the session request (see status definitions below).
  - **b Request ID** unique ID associated with the AnyDesk session request.
  - **c User Link** a direct link for the end user to download AnyDesk Assist and join the session.
  - **d Supporter Link** a link for the support agent to open AnyDesk and initiate the remote session.
  - e **Create Email** inserts a pre-filled, editable email template with the User Link into the ticket. You can send this message to the end user by clicking **Send**.

| ANYDESK ^                                             |
|-------------------------------------------------------|
| Session Status Q Start Session                        |
| Request ID<br>G10QLGHC                                |
| User Link<br>https://join.anydesk.com/a/G10QLGHC      |
| Supporter Link<br>https://join.anydesk.com/c/G10QLGHC |
| ថៃ Schedule                                           |
| ⊠ Create Email                                        |

- **5** Optional actions:
  - a Click **Start Session** to launch the session from the support agent's side. This will open AnyDesk and wait for the user to connect.
  - **b** Click **Schedule** to plan the session for a later time.

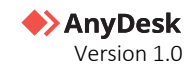

| Session Status | Definition                                                            |
|----------------|-----------------------------------------------------------------------|
| Open           | The session request is active, and the User Link is available.        |
| Waiting        | The end user has opened the User Link and is waiting in the queue.    |
| Ready          | The end user has downloaded AnyDesk Assist and granted remote access. |
| Closed         | The session request is closed, and the User Link is no longer active. |

#### Step 4. Start the remote session

To begin the session:

- 1 Click **Start Session** in the AnyDesk card, or open the **Supporter Link** in your browser to open your AnyDesk client.
- 2 When the remote user is ready, click **Connect** in the AnyDesk client to initiate the session.

## **Manage Session Requests**

You can manage AnyDesk session requests in Freshdesk using the following actions:

### Schedule a session request

Support agents can schedule a remote support session in advance.

**Note:** Scheduled Session Requests expire 24 hours after the scheduled start time, while unscheduled Session Requests expire in 3 months after the creation date.

To schedule a session:

1 In the Freshdesk ticket, locate the **AnyDesk** card and click **Schedule**.

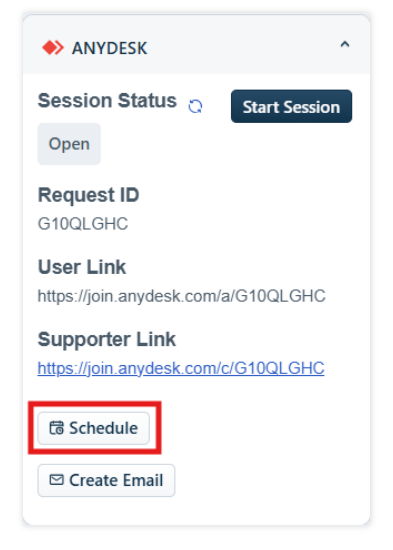

**Note:** If no session request exists yet, click **Create Session Request** first.

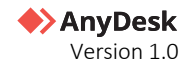

2 In the **Schedule Session** window, select the desired date and time for the session, then click **Confirm**, and then **Schedule**.

| Schedule Session                |      |
|---------------------------------|------|
| Start Date<br>MM/dd/yyyy h:mm a | 5    |
| Cancel                          | lule |

The scheduled session start time will be displayed in the AnyDesk card for the support agent's reference.

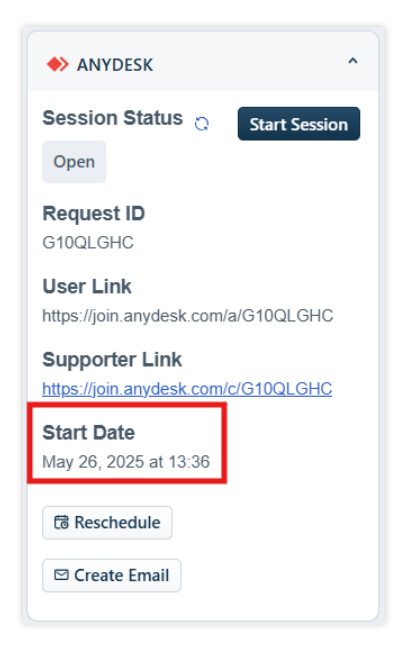

### **Close a session request**

AnyDesk session requests are automatically closed when the corresponding Freshdesk ticket is closed. Once closed, the associated session links become inactive.

| AnyDes | ^                      |  |
|--------|------------------------|--|
| т      | nis request is closed. |  |
|        |                        |  |

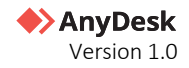

You can also close a session request manually via the AnyDesk client or your my.anydesk II account. However, doing so does not affect the status of the Freshdesk ticket.

#### **Reopen a session request**

If a session request is closed from the AnyDesk client or my.anydesk II, but the associated Freshdesk ticket remains open, support agents can manually reopen the session request:

- 1 Open the relevant Freshdesk ticket and locate the **AnyDesk** card.
- 2 Click Reopen Request.

|   | This request is closed   |  |
|---|--------------------------|--|
| _ | inis request is closed.  |  |
| P | ease reopen to continue. |  |
|   | Design Design of         |  |
|   | Reopen Request           |  |

#### 🛠 Note

Reopening an expired session request extends the validity of the links by 24 hours.

### **Extend** a session request

If a session request expires while the associated Freshdesk ticket remains open, support agents can extend the request by 24 hours:

- 1 In the Freshdesk ticket, locate the **AnyDesk** card.
- 2 Click Extend Request.

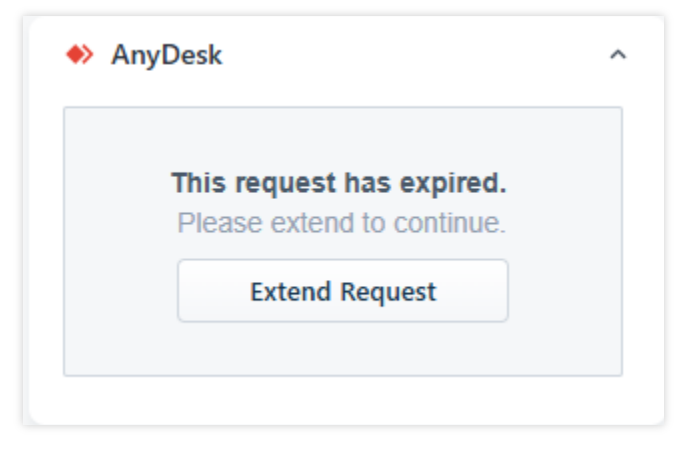

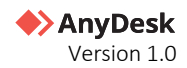

# **Troubleshooting Issues**

## **Common Problems**

If you experience any issues, follow these steps to resolve common problems.

- 1 **Review this User Guide** ensure that all steps in the integration guide have been followed correctly.
- 2 Visit AnyDesk Help Center check the <u>Help Center</u> for common issues and FAQs.
- **3** Verify System Status visit the <u>AnyDesk Status</u> page to confirm there are no ongoing service disruptions.
- 4 Contact Support if the issue persists, submit a ticket via the <u>Help & Contact</u> section in <u>my.anydesk II</u> management portal or reach out to <u>AnyDesk Support</u>.

## **Authorization Issues**

If you are the license administrator and receive a notification indicating that AnyDesk authorization has failed, or if agents are unable to access the integration, follow the outlined steps to resolve the issue.

To reauthorize AnyDesk:

1 Open your Freshdesk organization and in the upper right corner, click **Apps** and then select **Manage Apps**.

| Ø     |                        |                     |                                                     |        | New      Q Search      C     C | z      |
|-------|------------------------|---------------------|-----------------------------------------------------|--------|----------------------------------------------------------------------------------------------------|--------|
| Ø     | Visible to: All agents |                     |                                                     |        | Marketplace Apps >     Explore apps that enhance your work experience                                                                                                    | ỉ Edit |
| Ø     | Ticket count           | Ticket distribution | Customer satisfaction<br>Across helpdesk this month |        | Recommended apps for you                                                                                                    |        |
| B     | 43                     | None 40             | Responses received                                  | Positi | a Hide/Disable licket Fields  a 2.3k  4.3                                                                                                    |        |
| <br>₽ |                        | Question 2          | 0                                                   | 0%     | S Remove Quoted text ♥ ± 1.7k ★ 4.3                                                                                                    |        |
|       |                        |                     | Neutral                                             | Nega   | Required fields validator 🔮 🕹 1.1k ★ 4.1                                                                                                    |        |
| ŵ     |                        | Incident 🔰 1        | 0% 😐                                                | 0%     | Manage Apps >     Easily manage, upgrade, and configure your apps                                                                                                    |        |
|       |                        |                     |                                                     |        | Developer Portal >     Build tools to help thousands of businesses worldwide                                                                                                    |        |
|       |                        |                     |                                                     |        |                                                                                                    |        |
|       |                        |                     |                                                     |        |                                                                                                    | _0     |
|       |                        |                     |                                                     |        |                                                                                                    | ₽      |

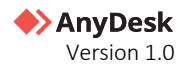

- 2 Click Installed Apps and select AnyDesk.
- **3** Go to **Settings** and from the drop-down menu, select **Reauthorize**.

If this issue persists:

- 1 Generate a new secret key in <u>my.anydesk II</u> by following the <u>Step 2. Configure your AnyDesk</u> <u>account</u>.
- 2 Navigate to the AnyDesk **Configuration** page and paste the secret key into the **Client Secret** field.
- 3 Click Reauthorize.

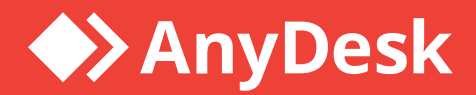

## About AnyDesk

**AnyDesk** is a remote desktop software that allows users to access and control a computer from a remote location. It was first released in 2014 and has since gained popularity as a reliable and secure remote desktop solution.

## Resources

Learn more about how to get started with AnyDesk in our Help Center

Watch our tutorial videos on how to use AnyDesk

Discover interesting use cases

## Join our community

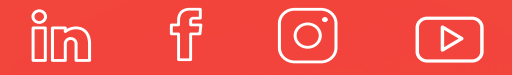

## anydesk.com

Copyright © 2025 AnyDesk Software GmbH. All rights reserved.